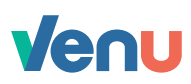

## Attach an external account

- Step 1 Launch your Venu app and login with biometric authentication
- Step 2 From your home screen, tap Add bank details
- Step 3 Tap Continue to Finicity
- Step 4 In the Finicity popup, tap Next
- Step 5 Choose your bank by selecting it from the list, or search by name
- Step 6 Tap Next
- Step 7 Sign in and select the accounts you want to link

() Venu uses Finicity to link your bank accounts and only uses data with your permission.

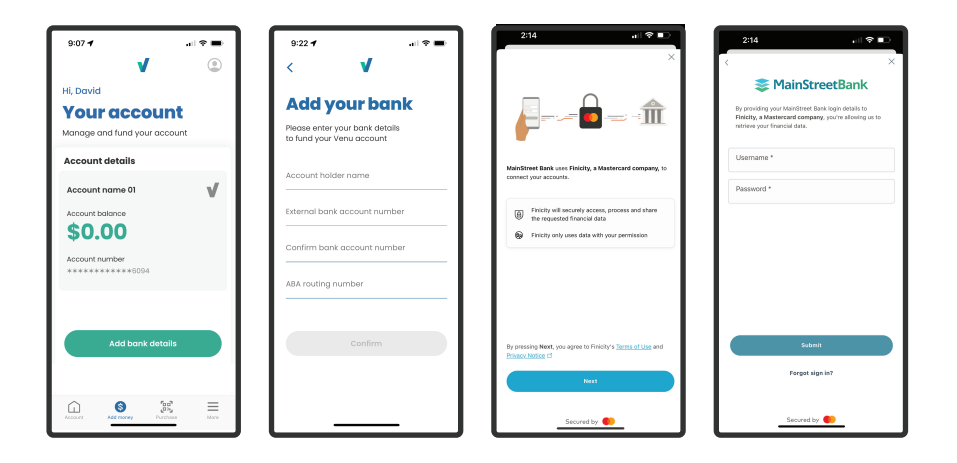

Venu user guide

Venu is a product of Avenu, a division of MainStreet Bank. All deposit products are provided by MainStreet Bank, Member FDIC

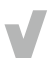